## How-To Anleitung: Wie aktualisiere ich die Metadaten in der VTI-EASI App?

Hinweis: Eine Neu-Synchronisierung der Metadaten ist in der App nach JEDEM RELEASE notwendig!

## An der App:

1. VTI-EASI App öffnen

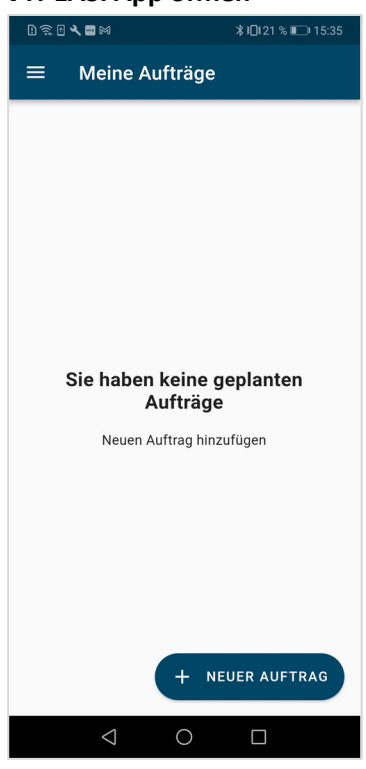

2. Das "Hamburger"-Menü in der linken oberen Ecke öffnen

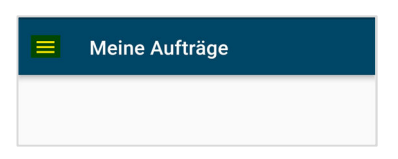

3. "Metadaten synchronisieren" auswählen

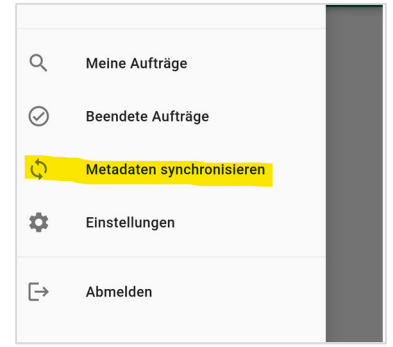